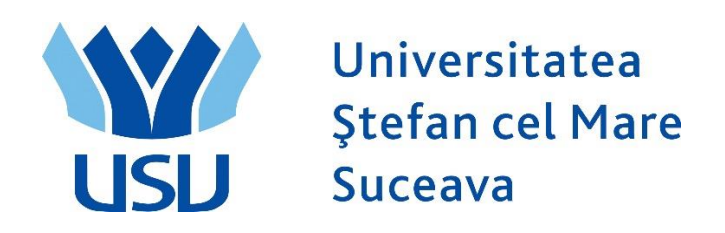

# Înmatriculări People Soft 2025 Manualul Casierului

# CUPRINS

| 1. | Lo  | garea în aplicație     | 5    |
|----|-----|------------------------|------|
| 2. | De  | schidere casă          | 5    |
| 3. | Em  | iitere chitanță        | 8    |
| 4. | An  | ularea unei chitanțe   | . 12 |
| 5. | Înc | hidere casă            | . 14 |
| 6. | Ra  | poarte casier          | . 18 |
| 7. | Înc | asarea prin POS        | . 21 |
| 7  | .1  | Deschidere casă        | . 21 |
| 7  | .2  | Emitere chitanță       | . 23 |
| 7  | .3  | Anularea unei chitanțe | . 27 |
| 7  | .4  | Închidere casă         | . 28 |
| 7  | .5  | Rapoarte casier        | . 31 |

# 1. Logarea în aplicație

• Casierul va intra pe adresa:

https://scolaritate.usv.ro

- Se selectează limba Română din partea dreaptă
- Casierul se va loga în PeopleSoft cu utilizatorul și parola sa.

# 2. Deschidere casă

Meniul Principal > Financiar Student > Casierie > Gestiune numerar > Deschidere casă

| ORA        | ⊂L∈ <sup>.</sup> You a | IFe | e logged in as    | : c | asierte  | sto | on PT90SYS       |   |                 |
|------------|------------------------|-----|-------------------|-----|----------|-----|------------------|---|-----------------|
| Preferinte | Meniul principal       | >   | Financiar student | >   | Casierie | >   | Gestiune numerar | > | Deschidere casă |

#### Deschidere case

Introduceti orice informatie si faceti clic Cautare. Lasati câmpurile necompletate pt lista completa

| Gasiti o valoa | are existenta        |                   |                            |  |
|----------------|----------------------|-------------------|----------------------------|--|
| Limiteaza numa | arul de rezultate la | (de pâna la 300): | 300                        |  |
| Dep. Financia  | r: = ~               | USV               |                            |  |
| Casa:          | incepand cu $\sim$   |                   |                            |  |
| Discipline:    | incepand cu $\sim$   |                   |                            |  |
| Atentie la f   | olosirea literelor,  | dupa caz cu maju  | scule sau nu               |  |
| Cautare        | Sterge Cautare       | e de baza 🔋 Sal   | vati Criteriile de cautare |  |

Se dă clic pe butonul **Cautare.** Acum ne apar toate casele.

Se dă clic pe casa corespunzătoare casierului respectiv (casa mea).

Se merge pe tabul 1: Deschid. case

Se dă clic pe butonul **Deschidere casă**, apoi pe butonul **Salvează**.

| eschid. case | Deschid. regis | stre Deschid. casier  |                 |                                 |               |
|--------------|----------------|-----------------------|-----------------|---------------------------------|---------------|
| Dep. Financi | ar:            | USV                   |                 |                                 |               |
| Casa:        |                | CTEST C               | ASA TEST        |                                 |               |
| Data curenta | 1:             | 05/12/2025            | Deschidere casa | Copiere registr                 | e si casieri  |
|              |                |                       |                 | Gasit   Viz. toate Primul 🚺 1-7 | of 58 D Ultin |
| ata oper.    | Deschis de     | Data-ora deschidere   | Inchis de       | Data-Ora inchidere              | Ultim.nr.cl   |
| 5/12/2025    | casiertest     | 05/12/2025 7:55:14AM  |                 |                                 |               |
| 4/08/2025    | casiertest     | 04/08/2025 6:47:11AM  | casiertest      | 05/12/2025 7:32:14AM            |               |
| 8/27/2024    | casiertest     | 08/27/2024 2:55:08PM  | casiertest      | 08/27/2024 3:04:58PM            |               |
| 7/24/2024    | casiertest     | 07/24/2024 1:16:20PM  | casiertest      | 08/13/2024 1:57:46PM            |               |
| 7/23/2024    | casiertest     | 07/23/2024 11:00:41AM | casiertest      | 07/23/2024 12:18:04PM           |               |
| 7/10/2024    | casiertest     | 07/10/2024 10:39:47AM | casiertest      | 07/10/2024 11:00:01AM           |               |
| 7/09/2024    | casiertest     | 07/09/2024 9:50:11AM  | casiertest      | 07/09/2024 9:55:57AM            |               |

# Apoi se merge pe tabul 2: Deschid. registre

| ORACLE <sup>.</sup> Ye | pu are logged in     | as: casiertest on PT90SY | S<br>1erar > Deschidere casă 🧕           |                   |
|------------------------|----------------------|--------------------------|------------------------------------------|-------------------|
| Deschid. case Desc     | chid. registre Desch | id. casier               |                                          |                   |
| Dep. Financiar:        | USV                  |                          |                                          |                   |
| Casa:                  | CTEST                | CASA TEST                |                                          |                   |
|                        |                      |                          | <u>Gasit   Viz. toate</u> Primul 🖸 1 din | 58 🖸 <u>Ultin</u> |
| Data oper.:            | 05/12/2025           |                          |                                          |                   |
|                        |                      |                          | Gasit   Viz. toate - Primul 🚺 1 din 1    | D Uitimul         |
| *Registru:             | CTEST Q              | Deschidere: 🗹            |                                          | + -               |
|                        |                      |                          | Gasit Primut 🗹 1 din 1 🖸 1               | Ultimul           |
| *Mod incasare          | Incasare numerar     | ID depozit Sold la de    | schidere RON                             |                   |

Salveaz Aîntoarcere la cautari Notifica 📻 Fila anterioara 🖅 Urmatoarea

Deschid. case | Deschid. registre | Deschid. casier

Se vor completa câmpurile:

- **\*Registru:** Se selectează opțiunea din lupă (CTEST)
- Se bifează Deschidere
- \*Mod de încasare: Numerar
- > Apoi se dă clic pe Salvează.

Apoi se merge pe tabul 3: Deschid. casier (a se vedea figura de mai jos).

| ORACLE                   | You are logged i         | in as: casiertest on | PT90SYS      | 5                |                        |                           |
|--------------------------|--------------------------|----------------------|--------------|------------------|------------------------|---------------------------|
| Preferinte Meniul p      | principal > Financiar st | udent > Casierie > G | estiune nume | erar > Desch     | idere casă 🧕           |                           |
| Deschid. case            | Deschid. registre Des    | schid. casier        |              |                  |                        | <b>_</b> **               |
| Dep. Financiar:          | USV                      |                      |              |                  |                        |                           |
| Casa:                    | CTEST                    | CASA TEST            |              |                  |                        |                           |
|                          |                          |                      |              | <u>Gasit</u>     | Viz. toate Primul 🖪 1  | I din 58 🖸 <u>Ultimul</u> |
| Data oper.:              | 05/12/2025               |                      |              |                  |                        |                           |
|                          |                          |                      |              | <u>Gasit</u>   \ | /iz toate Primul 🖾 1 d | lin 1 🔯 Ultimul           |
| *Casier:                 | casiertest               | Q                    | Registru:    | CTEST Q          | Deschidere             | + -                       |
|                          |                          |                      |              | <u>G</u>         | asit Primul 🗹 1 din 1  | Di Ultimul                |
| *Mod incasare<br>NUMERAR | Incasare numerar         | ID depozit           | Sold desc    | hidere           | RON                    | + -                       |

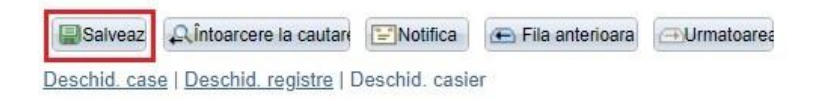

Se completează următoarele câmpuri:

- \*Casier: utilizatorul casierului respectiv
- Registru: se ia din lupă registrul de casă
- Bifă pe Deschidere
- **Mod încasare:** NUMERAR
- > Apoi se dă clic pe Salvează.

# 3. Emitere chitanță

 $Meniul\ principal > Financiar\ Student > Casierie > Emitere\ chitanta$ 

| ORACL                    | ■ You are logged in as: casiertest on PT90SYS                  |
|--------------------------|----------------------------------------------------------------|
| Preferinte Meni          | ul principal > Financiar student > Casierie > Emitere chitanta |
| Incasari stude           | ent                                                            |
| Adaugati o noua          | a valoare                                                      |
| Dep. Financiar:<br>Casa: |                                                                |
| Numar chitanta:          | 999999999999                                                   |
| ID:                      |                                                                |
| Adauga                   |                                                                |

Se caută în lupă studentul după CNP (ID-ul național).

| ORACLE You are logged in as: casiertest on PT90SYS                            |                    |                |                   |                                 |         |
|-------------------------------------------------------------------------------|--------------------|----------------|-------------------|---------------------------------|---------|
| Preferinte Meniul principal > Financiar student > Casierie > Emitere chitanta |                    |                |                   |                                 |         |
|                                                                               |                    |                |                   |                                 |         |
| Incasari student                                                              |                    |                |                   |                                 |         |
|                                                                               |                    |                |                   |                                 |         |
| Adaugati o noua valoare                                                       |                    |                |                   |                                 |         |
|                                                                               |                    |                |                   |                                 |         |
| Dep. Financiar: USV Q                                                         |                    |                |                   |                                 |         |
| Casa: CTEST Q                                                                 |                    |                |                   |                                 |         |
| Numar chitanta: 999999999999999999999999999999999999                          | Cautare            |                |                   |                                 | ×       |
| ID: Q                                                                         | Vezi ID            |                |                   |                                 | -       |
| Adauna                                                                        |                    |                |                   |                                 | - 11    |
|                                                                               |                    |                |                   |                                 |         |
|                                                                               | EmplID:            | incepand cu 🔻  |                   | 1                               |         |
|                                                                               | Nume:              | incepand cu 🔻  |                   |                                 |         |
|                                                                               | ID-ul național:    | incepand cu 🔻  | 2811010           |                                 | - 11    |
|                                                                               | Grup acadomic:     | incepand co +  |                   |                                 | - 18    |
|                                                                               | Cariera academica: | Incepand cu •  |                   |                                 | - 18    |
|                                                                               | Program academic:  | incepand cu v  |                   | 1                               | - 18    |
|                                                                               | Plan academic:     | incepand cu 🔻  |                   |                                 | - 11    |
|                                                                               | Nivel academic:    | = •            |                   | ¥                               | - 18    |
|                                                                               | Nume:              | incepand cu 🔻  |                   |                                 |         |
|                                                                               | Prenume:           | incepand cu 🔻  |                   |                                 | - 11    |
|                                                                               | Cautare Steras     | Renunta Vi     | zualizara da baza |                                 | - 11    |
|                                                                               | Cautare            |                | zualizare de vaza |                                 | - 11    |
|                                                                               | D IN IN IN IN      |                |                   |                                 |         |
|                                                                               | Kezultate cautare  |                |                   |                                 | - 1     |
|                                                                               |                    |                | Institutie Gru    | p Cariera Program Plan          | Niv     |
|                                                                               | Nume               | EmpliD ID-ul n | academica acad    | demic academica academic acaden | nic aca |
|                                                                               | JURAVLE I. ELENA   | 22972 28110    | 10335143 USV FSE  | EAP MESEAP MSA MAFAI            | 2 An    |
|                                                                               |                    | 22088 28110    | 102251/2119V EQE  | MESE SESO MIE                   | Δn      |

Mergem pe butonul Adaugă.

| ORACLE              | You ar     | e logged in as    | : c | asierte  | st ( | on PT90SYS       |
|---------------------|------------|-------------------|-----|----------|------|------------------|
| Preferinte Meniul p | rincipal > | Financiar student | ×   | Casierie | >    | Emitere chitanta |
| Incasari student    |            |                   |     |          |      |                  |

| valoare         |                                               |                                                |                                                          |
|-----------------|-----------------------------------------------|------------------------------------------------|----------------------------------------------------------|
|                 |                                               |                                                |                                                          |
| 999999999999999 |                                               |                                                |                                                          |
| 72893           | 2                                             |                                                |                                                          |
|                 | JSV Q<br>CTEST Q<br>99999999999999<br>72893 ( | JSV Q<br>CTEST Q<br>999999999999999<br>72893 Q | JSV Q<br>CTEST Q<br>999999999999999999999999999999999999 |

Se vor completa următoarele câmpuri:

- Scop încasare: Taxă înmatriculare 150 (sau Avans taxă școlarizare)
- > An academic: 2025
- Suma: 150 RON (apare deja scrisă)
- Clic pe butonul: Creare și impr. chitanța
- Apoi clic pe butonul: Imprimă chitanța

ORACLE You are logged in as: casiertest on PT90SYS

Preferinte Meniul principal > Financiar student > Casierie > Emitere chitanta

#### Incasari student

| USV                        | Casa:                                                                             | CASA TEST                                                                                                 |                                                                                                    |                                                                                                    | Data oper.:                                                                                                    | 05/12/202                                                                                                    | 5                                                                                                    |                                                                                                    |
|----------------------------|-----------------------------------------------------------------------------------|----------------------------------------------------------------------------------------------------|----------------------------------------------------------------------------------------------------|----------------------------------------------------------------------------------------------------|----------------------------------------------------------------------------------------------------|----------------------------------------------------------------------------------------------------|----------------------------------------------------------------------------------------------------|----------------------------------------------------------------------------------------------------|
| CTEST                      | Casier:                                                                           | casiertest                                                                                                |                                                                                                    |                                                                                                    |                                                                                                    |                                                                                                    |                                                                                                    |                                                                                                    |
| 72893                      | Nur                                                                               | ne test Prenume Test                                                                                      |                                                                                                    |                                                                                                    |                                                                                                    | TIC                                                                                                    | An 1                                                                                                    | M 🖬 💬                                                                                                    |
| 0.00                       |                                                                                   | Bursa anticip.:                                                                                           | (                                                                                                    | 0.00                                                                                                    | Sel. taxe pt inca                                                                                                    | asare                                                                                                    |                                                                                                    |                                                                                                    |
| [                          |                                                                                   | 1                                                                                                    |                                                                                                    |                                                                                                    | Creare s                                                                                                    | i impr. chitant                                                                                                    | ta                                                                                                    | Tranzactie noua                                                                                                    |
|                            | 150.0                                                                             | 0 Impozit:                                                                                                | 0.00                                                                                                    | Incasare:                                                                                                    |                                                                                                    | 150.00 Mod                                                                                                    | ificare:                                                                                                    | 0.00                                                                                                    |
| 70401IN100                 | Q                                                                                 | Taxa inmatriculare 150                                                                                    |                                                                                                    | Suma:                                                                                                    | 3'                                                                                                    | 150.00 j                                                                                                    | RON                                                                                                    |                                                                                                    |
| re - detalii<br>70401IN100 | 0                                                                                 | Tava inmatriaulara 150                                                                                    | 1                                                                                                    | Suma                                                                                                    |                                                                                                    | <u>Ga</u>                                                                                                    | asit Primul                                                                                                    | 🖪 1 din 1 🖸 Ultim                                                                                                    |
| 2025 🔍                     |                                                                                   |                                                                                                    |                                                                                                    |                                                                                                    | Absente                                                                                                    | la curs                                                                                                    |                                                                                                    |                                                                                                    |
| Q                          | ID                                                                                | curs                                                                                                    |                                                                                                    |                                                                                                    | Compon                                                                                                    | enta Curs                                                                                                    |                                                                                                    |                                                                                                    |
| nt <sup>00</sup>           | Q                                                                                 | IMPLICIT                                                                                                  |                                                                                                    |                                                                                                    | Numar a                                                                                                    | bsente                                                                                                    |                                                                                                    |                                                                                                    |
| sare                       |                                                                                   |                                                                                                    |                                                                                                    |                                                                                                    |                                                                                                    | <u>Gasi</u>                                                                                                    | it Primul                                                                                                    | a 1 din 1 🖸 Ultimul                                                                                                    |
| P                          | 0                                                                                 | Numerar                                                                                                   |                                                                                                    | Suma:                                                                                                    |                                                                                                    | 150.00 RON                                                                                                    | Deta                                                                                                    | liu moneda ∓ 🗕                                                                                                    |
| NUMERAR                    | Q                                                                                 | Numerai                                                                                                   |                                                                                                    |                                                                                                    |                                                                                                    |                                                                                                    | and the second                                                                                                    | A CONTRACTOR OF A CONTRACT AND A CONTRACT AND A CONTRACT |
|                            | CTEST<br>72893<br>0.00<br>re - detalii<br>70401IN100<br>2025 Q<br>2025 Q<br>nt 00 | CTEST Casier:<br>72893 Nur<br>0.00<br>150.0<br>re - detalii<br>70401IN100 Q<br>2025 Q<br>10 mt 00 Q<br>00 | CTEST Casier: casiertest 72893 Nume test Prenume Test 0.00 Bursa anticip.:  150.00 Impozit:  re - detalii 70401IN100 Taxa inmatriculare 150 2025 ID curs ID curs Int 00 IMPLICIT | CTEST Casier: casiertest          72893       Nume test Prenume Test         0.00       Bursa anticip.:         150.00       Impozit:         0.00       Impozit:         0.00       Taxa inmatriculare 150         2025       ID curs         ID curs       Impozitic | CTEST Casier: casiertest          72893       Nume test Prenume Test         0.00       Bursa anticip.:       0.00         150.00       Impozit:       0.00         150.00       Impozit:       0.00         150.00       Impozit:       0.00         12025       Impozit:       Impozit:         10       Impozit:       Impozit:         10       Impozit: | CTEST Casier: casiertest          72893       Nume test Prenume Test         0.00       Bursa anticip.:       0.00         Set taxe pt incase         150.00       Impozit:       0.00         150.00       Impozit:       0.00       Incasare:         2025       Impozit:       Impozit:       Impozit:         2025       Impozit:       Impozit:       Impozit:         10       Impozit:       Impozit:       Impozit:         10       Impozit:       Impozit:       Impozit:         10       Impozit:       Impozit:       Impozit:         10       Impozit:       Impozit:       Impozit:         10       Impozit:       Impozit:       Impozit:         10       Impozit:       Impozit:       Impozit:         10       Impozit:       Impozit:       Impozit:         10       Impozit:       Impozit:       Impozit:         10       Impozit:       Impozit:       Impozit:         10       Impozit:       Impozit:       Impozit:         10       Impozit:       Impozit:       Impozit:         10       Impozit:       Impozit:       Impozit:         10       Impozit:       Im | CTEST       Casier:       casiertest         72893       Nume test Prenume Test       TIC         0.00       Bursa anticip.:       0.00       Sel. taxe pt incasare         0.00       Bursa anticip.:       0.00       Sel. taxe pt incasare         150.00       Impozit:       0.00       Incasare:       150.00         150.00       Impozit:       0.00       Incasare:       150.00         150.00       Impozit:       0.00       Incasare:       150.00         10       Taxa inmatriculare 150       Suma:       150.00       Impoziti         10       Impozit:       Impoziti       Impoziti       Componenta Curs         10       Impozit:       Impoziti       Impoziti       Componenta Curs         10       Impoziti       Impoziti       Impoziti       Impoziti         10       Impoziti       Impoziti       Impoziti       Impoziti         10       Impoziti       Impoziti       Impoziti       Impoziti         10       Impoziti       Impoziti       Impoziti       Impoziti         10       Impoziti       Impoziti       Impoziti       Impoziti         10       Impoziti       Impoziti       Impoziti       Im | CTEST       Casier:       casiertest         72893       Nume test Prenume Test       TIC       An 1         0.00       Bursa anticip.:       0.00       Sel. taxe pt incasare         Image: Sel taxe pt incasare       Creare si impr. chitanta       Image: Sel taxe pt incasare         Image: Sel taxe pt incasare       Image: Sel taxe pt incasare       Image: Sel taxe pt incasare         Image: Sel taxe pt incasare       Image: Sel taxe pt incasare       Image: Sel taxe pt incasare         Image: Sel taxe pt incasare       Image: Sel taxe pt incasare       Image: Sel taxe pt incasare         Image: Sel taxe pt incasare       Image: Sel taxe pt incasare       Image: Sel taxe pt incasare         Image: Sel taxe pt incasare       Image: Sel taxe pt incasare       Image: Sel taxe pt incasare         Image: Sel taxe pt incasare       Image: Sel taxe pt incasare       Image: Sel taxe pt incasare         Image: Sel taxe pt incasare       Image: Sel taxe pt incasare       Image: Sel taxe pt incasare         Image: Sel taxe pt incasare       Image: Sel taxe pt incasare       Image: Sel taxe pt incasare         Image: Sel taxe pt incasare       Image: Sel taxe pt incasare       Image: Sel taxe pt incasare         Image: Sel taxe pt incasare       Image: Sel taxe pt incasare       Image: Sel taxe pt incasare         Image: Sel taxe pt incasare       Image: Sel tax                                                                                                    |

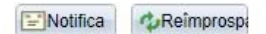

Se deschide chitanța în format pdf, după care se imprimă.

Pentru a căuta alt student se accesează butonul Tranzacție nouă.

ORACLE You are logged in as: casiertest on PT90SYS

Preferinte Meniul principal > Financiar student > Casierie > Emitere chitanta

#### Incasari student

| Dep. Fin.:                     | USV                        | Casa:   | CASA TEST              |             | Data oper.:      | 05/12/2025         |          |                   |
|--------------------------------|----------------------------|---------|------------------------|-------------|------------------|--------------------|----------|-------------------|
| Registru:                      | CTEST                      | Casier: | casiertest             |             |                  |                    |          |                   |
| ID:                            | 72893                      | Nu      | me test Prenume Test   |             |                  | TIC                | An 1     | M 🖬 💬             |
| Sold                           | 0.00                       |         | Bursa anticip.:        | 0.00        | Sel. taxe pt inc | casare             |          |                   |
| Nr.ref.:                       |                            |         |                        |             | Creare           | si impr. chitanta  | T        | ranzactie noua    |
| Tinta:                         |                            | 150.0   | 0 Impozit:             | 0.00 Incasa | re:              | 150.00 Modific     | are:     | 0.00              |
| Scop incasa<br>Scop<br>incas.: | re - detalii<br>70401IN100 |         | Taxa inmatriculare 150 | Suma        | :                | Gasit<br>150.00 RO | Primul S | 1 din 1 🕑 Ultimu  |
| incas.:                        |                            |         |                        | ID fac      | tura             |                    |          | + -               |
| An<br>academic:                | 2025 🔍                     |         |                        |             | Absente          | e la curs          |          |                   |
| Sesiune                        | Q                          | ID      | curs                   |             | Compor           | nenta Curs         |          |                   |
| Departame                      | ent <sup>00</sup>          | Q       | IMPLICIT               |             | Numara           | absente            |          |                   |
| Detaliu inca                   | asare                      |         |                        |             |                  | <u>Gasit</u>       | Primul 🔳 | 1 din 1 🖸 Ultimul |
| Mod incas.                     | NUMERAR                    | Q       | Numerar                | Suma:       |                  | 150.00 RON C       | Detaliu  | moneda + -        |

Mergi la Informatie academica Conturi student

Mod incasare-detalii

ENotifica / Reîmprospa

ID depozit:

## 4. Anularea unei chitanțe

Meniul principal > Financiar student > Casierie > Gestiune numerar > Anulare chitante- casier

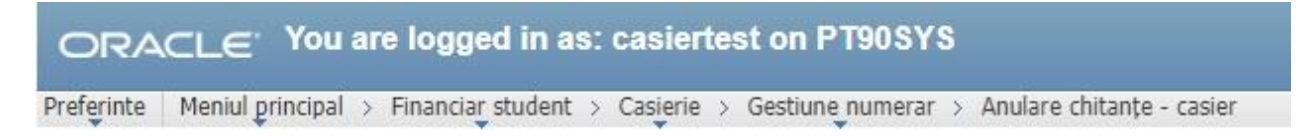

#### Anulare chitante

Introduceti orice informatie si faceti clic Cautare. Lasati câmpurile necompletate pt lista completa

Gasiti o valoare existenta

| Dep. Financiar: |               | LISV  | 0 |
|-----------------|---------------|-------|---|
| Cases           |               | 0.57  |   |
| Casa:           | incepand cu ~ | ctest |   |
| Discipline:     | incepand cu 🗸 |       | - |

| Cautare | Sterge | Cautare de baza |       | Salvati Criteriile de cautare |
|---------|--------|-----------------|-------|-------------------------------|
|         |        |                 | 45.00 |                               |

- Se selectează casa (de ex: ctest)
- Se accesează butonul Cautare

Ne va apare o fereastră ca cea de mai jos:

| ORACLE               | You are log     | ged in as: casiertest on         | PT90S1     | ′S         |                           |                 |             |                   |           |      |
|----------------------|-----------------|----------------------------------|------------|------------|---------------------------|-----------------|-------------|-------------------|-----------|------|
| Preferinte Meniul pr | incipal > Finan | ciar student > Casierie > Gestiu | ine numera | r > Anulai | re chitanțe               | - casier 🧕      |             |                   |           |      |
| Anulare chi          | tante           |                                  |            |            |                           |                 |             |                   |           |      |
| Dep. Financiar:      | USV             | Data:                            | 05/12/2025 | 5          |                           |                 |             |                   |           |      |
| Casa:                | CTEST           | CASA TEST                        |            |            |                           |                 |             |                   |           |      |
|                      |                 | Primul nr. de ordine chitanta    | a:         | 0          | Ultim <mark>u</mark> l nr | . ordine chit.: | 0           |                   |           |      |
|                      |                 | Numar total de chitante:         |            | 0          | K 📢 S                     | ecv 0 la        | 0           | ]                 |           |      |
|                      |                 |                                  |            |            |                           |                 |             |                   |           |      |
| Cod<br>anulare       | Proc. Stare     | Chitanta Discipline              |            |            |                           | Suma totala     | <u>Timp</u> | <u>Tip tranz.</u> | <u>ID</u> | Nume |
| Anulare              |                 |                                  |            |            |                           | 0.00            |             |                   |           |      |

AÎntoarcere la cautari

- Clic pe butonul: Anulare (din dreptul chitanței pe care vrem să o anulăm)
- Stare: Anulat
- Motiv anulare: 001

După care se listează din Detalii chitanta: Meniu principal > Financiar Student > Casierie > Detalii chitanta Aici se introduce numarul de chitanță. Apăsăm butonul Cautare, apoi Imprimă.

| ORA         | CLE You are logged in as: casiertest on PT90SYS                                          |
|-------------|------------------------------------------------------------------------------------------|
| Preferinte  | Meniul principal > Financiar student > Casjerie > Detalii chitanta                       |
| Detaliu i   | ncasare student                                                                          |
| Introduceti | orice informatie si faceti clic Cautare. Lasati câmpurile necompletate pt lista completa |
| Gasiti o v  | aloare existenta                                                                         |
| Limiteaza r | umarul de rezultate la (de pâna la 300): 300                                             |

| Dep. Financiar: | = ~                  | USV                     | Q                 |
|-----------------|----------------------|-------------------------|-------------------|
| Casa:           | incepand cu 🗸        |                         |                   |
| Numar chitanta: | = ~                  |                         | D                 |
| Cautare         | terge <u>Cautare</u> | de baza 📳 Salvati Crite | eriile de cautare |

# 5. Închidere casă

Se accesează calea: Meniu principal > Financiar student > Casierie > Gestiune numerar > Inchidere casă

| ORA        | CLE You are logged in as: casiertest on PT90SYS                                       |
|------------|---------------------------------------------------------------------------------------|
| Preferinte | Meniul principal > Financiar student > Casierie > Gestiune numerar > Inchidere casă 🧕 |
|            |                                                                                       |

#### Inchidere case

Introduceti orice informatie si faceti clic Cautare. Lasati câmpurile necompletate pt lista completa

| Dep. Financiar | := ~                              | USV            | Q              |
|----------------|-----------------------------------|----------------|----------------|
| Casa:          | incepand cu 🗸                     | ctest          |                |
| Discipline:    | incepand cu ~                     |                |                |
| Atentie la f   | olosirea <mark>li</mark> terelor, | dupa caz cu ma | juscule sau nu |

Se introduce casa (de ex: ctest).

Se apasă butonul: Căutare.

Se selectează din listă casa mea.

Avem 3 taburi: Inchid. registre, Inchid. casier și Inchid. case.

| hid. registre Inch | iid. casier Inc | hid. case     |             |                                 |                                 |
|--------------------|-----------------|---------------|-------------|---------------------------------|---------------------------------|
| )ep. Financiar:    | USV             |               |             |                                 |                                 |
| Casa:              | CTEST           | CASA TEST     |             |                                 |                                 |
|                    |                 |               |             | Gasit   Viz. toate              | 🔋 Primul 🖾 1 din 58 🗳 <u>U</u>  |
| ata oper.:         | 05/12/2025      |               |             |                                 |                                 |
| Registru:          | CTEST           |               | Inchide     | <u>Gasit</u>   Viz. toate<br>re | Primul <b>U 1 din 1 U</b> Ultim |
|                    |                 |               |             | <u>Gasit</u> Primu              | I 🖸 1 din 1 🖸 Ultimul           |
| Incasare numera    | r               | Sold la inchi | dere<br>RON | Val. surplus/deficit            |                                 |
| Incasare numera    | r               | Sold la inchi | dere<br>RON | Val. surplus/deficit            |                                 |

| Salveaz 🔍 Întoarcere la cautare 🔄 Notifica 🕒 Fila anterioara 🕀 Urm* | natoarea |
|---------------------------------------------------------------------|----------|
|---------------------------------------------------------------------|----------|

În primul tab (Inchid. registre) se pune bifa pe: **Inchidere** și se dă **Salveaza**, în al doilea tab (Inchid. casier) se pune bifa pe: **Inchidere** și se dă **Salveaza**, în al treilea tab (Inchid. case) se apasă butonul **Inchid** și se dă **Salveaza**.

| ou are logge    | ed in as: casiertest on PT90SYS                             |
|-----------------|-------------------------------------------------------------|
| pal > Financiar | student > Casierie > Gestiune numerar > Inchidere casă 🧕    |
| id. casier Inc  | chid. case                                                  |
| USV             |                                                             |
| CTEST           | CASA TEST                                                   |
|                 | Gasit   <u>Viz. toate</u> Primul 🗹 1 din 58 🗖 <u>Ultimu</u> |
| 05/12/2025      |                                                             |
|                 | Gasit   Viz. toate 🛛 Primul 🖾 1 din 1 🚺 Ultimul             |
| casiertest      | Inchidere                                                   |
|                 | Gasit Primul 🖸 1 din 1 🖸 Ultimul                            |
| r               | Sold la inchidere Val. surplus/deficit                      |
|                 | r                                                           |

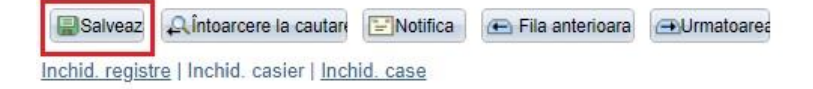

| id. registre                           | d. casier Inchid. case  |                                               |
|----------------------------------------|-------------------------|-----------------------------------------------|
| ep. Financiar:<br>asa:<br>ata curenta: | USV<br>CTEST CASA TEST  | Inchid.                                       |
|                                        |                         | Gasit   <u>Viz. toate</u> Primul 🚺 1 din 58 D |
| Data oper.<br>05/12/2025               | Inchis de<br>casiertest | Data-Ora inchidere<br>05/12/2025 8:55:47AM    |
|                                        |                         |                                               |
|                                        |                         |                                               |
|                                        |                         |                                               |
|                                        |                         |                                               |

Inchid. registre | Inchid. casier | Inchid. case

Odata închisă casa, se dă Redeschidere casa (doar în cazul în care mai vine cineva să plătească).

(din calea: Meniul principal > Financiar student > Casierie > Gestiune numerar > Redeschidere casa).

#### La sfarsitul zilei casa trebuie inchisa!!! ATENTIE!

#### 6. Rapoarte casier

Se merge pe calea:

Meniul principal > Instrumente de raportare > Editor XML > Vizualizare raport bazat interogare

Se scrie în casuță RAPORT2 și se apasă butonul Cautare (vezi figura de mai jos):

| ORACLE            | You are logged in                                   | as: casiertest on PT90SY              | S           |            |                    |
|-------------------|-----------------------------------------------------|---------------------------------------|-------------|------------|--------------------|
| Preferinte Meniul | principal > Instrumente de                          | e raportare > Editor XML > Vizual.r   | aport bazat | interogare | Q                  |
| Cautare           | ormatie si faceti clic Cautare<br>dupa: Nume raport | Lasati câmpurile necompletate pt list | ta completa | DRT2       | ]                  |
| Rezultate cauta   | are Viz. sablon                                     | cereri                                |             |            |                    |
| Definire raport   |                                                     | Personalizare   Gasit   Viz. toate    | Primu       | 🚺 1-16 o   | f 16 🖸 Ultimul     |
| Nume raport       | Discipline                                          | ID sursa de date                      | *Format     | Separare   | Viz. raport        |
| RAPORT2_10        | Raport - rulaj chitante                             | RAPORT_QUERY_2_10                     | PDF 🗸       | Da         | Viz. raport        |
| RAPORT2_11        | Raport incas. chitante<br>stud.                     | RAPORT_QUERY_2_11                     | PDF 🗸       | Da         | <u>Viz. raport</u> |
| RAPORT2_12        | Raport chitante anulate v.<br>nou                   | RAPORT_QUERY_2_12                     | PDF 🗸       | Da         | <u>Viz. raport</u> |
| RAPORT2_2         | Borderou incasari                                   | RAPORT_QUERY_2_2                      | PDF 🗸       | Da         | Viz. raport        |
| RAPORT2_20        | Situatie taxe (si fara deb.)                        | RAPORT_QUERY_2_20                     | PDF ~       | Da         | Viz. raport        |
| RAPORT2_21        | Centralizator taxe                                  | RAPORT_QUERY_2_21                     | PDF ~       | Da         | <u>Viz. raport</u> |
| RAPORT2_21A       | Centr. taxe data curenta                            | RAPORT_QUERY_2_21A                    | PDF ~       | Da         | Viz. raport        |
| RAPORT2_22        | Situatie incas. in av. fara<br>DB                   | RAPORT_QUERY_2_22                     | PDF ~       | Da         | Viz. raport        |
| RAPORT2_2A        | Borderou incasari chitante<br>2A                    | RAPORT_QUERY_2_2A                     | PDF 🗸       | Da         | Viz. raport        |
| RAPORT2_2NOU      | BORDEROU INCASARI<br>V2                             | RAPORT_QUERY_2_2_NOU                  | PDF 🗸       | Da         | <u>Viz. raport</u> |
| RAPORT2_2POS      | BORDEROU INCASARI<br>POS                            | RAPORT_QUERY_2_2_NOU_POS              | PDF 🗸       | Da         | <u>Viz. raport</u> |
| RAPORT2_3         | Situatie debite                                     | RAPORT_QUERY_2_3_U                    | PDF ~       | Da         | Viz. raport        |
| RAPORT2_5         | Borderou restituiri                                 | RAPORT_QUERY_2_5                      | PDF ~       | Da         | Viz. raport        |
| RAPORT2_55        | Borderou restit.nepostate                           | RAPORT_QUERY_2_55                     | PDF ~       | Da         | Viz. raport        |
| RAPORT2_7         | Borderou stornari                                   | RAPORT_QUERY_2_7                      | PDF ~       | Da         | Viz. raport        |
| RAPORT2_7POS      | Borderou stornari POS                               | RAPORT_QUERY_2_7_POS                  | PDF ~       | Da         | Viz. raport        |

Se alege raportul dorit: RAPORT2\_10 (Raport Rulaj chitanțe), RAPORT2\_12 (Raport chitanțe anulate) sau RAPORT2\_2NOU (Borderou încasări v2) și se dă **Vizualizare Raport.** 

# RAPORT 2\_10 (Raport rulaj chitante)

|            |                  | are | logged in as: casi       | ert | est on PT  | 90 | SYS                            |   |
|------------|------------------|-----|--------------------------|-----|------------|----|--------------------------------|---|
| Preferinte | Meniul principal | >   | Instrumente de raportare | >   | Editor XML | >  | Vizual.raport bazat interogare | Q |

# RAPORT\_QUERY\_2\_10

| )ata casa::<br>Casierie:: | 05/12/2025 | Ħ |    |     |     |        |      |     |    |
|---------------------------|------------|---|----|-----|-----|--------|------|-----|----|
| Bine                      | Renunta    |   | [  | May |     | •      | 20   | 025 | •  |
| Contraction of            |            |   | S  | М   | Т   | W      | Т    | F   | S  |
|                           |            |   |    |     |     |        | 1    | 2   | 3  |
|                           |            |   | 4  | 5   | 6   | 7      | 8    | 9   | 10 |
|                           |            |   | 11 | 12  | 13  | 14     | 15   | 16  | 17 |
|                           |            |   | 18 | 19  | 20  | 21     | 22   | 23  | 24 |
|                           |            |   | 25 | 26  | 27  | 28     | 29   | 30  | 31 |
|                           |            |   |    | •   | Cur | rent D | Date |     |    |

- Se introduce: Data de azi
- ➢ Se ia din lupă casieria: (de ex. CTEST)
- > Se apasă butonul: **Bine**

## RAPORT2 12 (Raport chitante anulate)

| ORAC       | ELE. Aor        | ı are        | logg   | ed   | in a   | is: d | asi  | erte     | st on P  | <b>T90</b> | sys    | 8     |       |        |      |   |
|------------|-----------------|--------------|--------|------|--------|-------|------|----------|----------|------------|--------|-------|-------|--------|------|---|
| Preferinte | Meniul principa | l > II       | nstrum | ente | de r   | apor  | tare | > Ed     | itor XML | > Viz      | ual.ra | aport | bazat | intero | gare | ā |
|            |                 |              |        |      |        |       |      |          |          |            |        |       |       |        |      |   |
| RAPORT_    | QUERY_2_        | 12           |        |      |        |       |      |          |          |            |        |       |       |        |      |   |
| Data casa: | 05/12/2025      | -            |        |      |        |       |      |          |          |            |        |       |       |        |      |   |
| Casiorio   | 05/12/2025      | 9 <b>1</b> ) |        |      |        |       |      | P        | a        |            |        |       |       |        |      |   |
| Cusierie   | CIESI           |              | May    |      |        | 20    | 125  | -        |          |            |        |       |       |        |      |   |
| Bine       | Renunta         |              | iviay  |      |        | 20    | 525  | <u> </u> |          |            |        |       |       |        |      |   |
|            |                 | S            | М      | Т    | W      | Т     | F    | S        |          |            |        |       |       |        |      |   |
|            |                 |              |        |      |        | 1     | 2    | 3        |          |            |        |       |       |        |      |   |
|            |                 | 4            | 5      | 6    | 7      | 8     | 9    | 10       |          |            |        |       |       |        |      |   |
|            |                 | 11           | 12     | 13   | 14     | 15    | 16   | 17       |          |            |        |       |       |        |      |   |
|            |                 | 18           | 19     | 20   | 21     | 22    | 23   | 24       |          |            |        |       |       |        |      |   |
|            |                 | 25           | 26     | 27   | 28     | 29    | 30   | 31       |          |            |        |       |       |        |      |   |
|            |                 | _            | (      | Cu   | rent [ | Date  | D    |          |          |            |        |       |       |        |      |   |
|            | L               |              | 0      |      |        |       | -    |          |          |            |        |       |       |        |      |   |

Se introduce: Data de azi

- ➢ Se ia din lupa casieria: (de ex. CTEST)
- ➢ Se apasă butonul: Bine

## RAPORT 2\_2NOU (Borderou incasari v2)

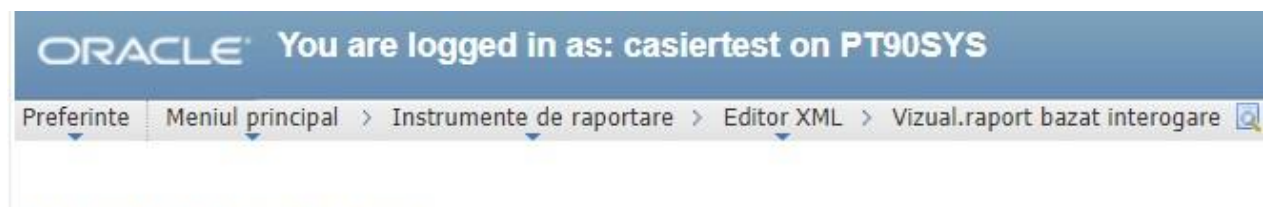

# RAPORT\_QUERY\_2\_2\_NOU

| Unit. financiara: | USV          |
|-------------------|--------------|
| De la:            | 05/12/2025 🛐 |
| Pana la:          | 05/12/2025 関 |
| Facultate:        | FDSA Q       |
| Casierie:         | CTEST Q      |
| Bine R            | enunta       |

- Unitatea financiară: USV
- De la: data de azi
- Pana la: data de azi
- Facultate: facultatea la care am încasat banii
- ➢ Casierie: casa mea
- ➢ Se apasă butonul: Bine

# 7. Încasarea prin POS

#### 7.1 Deschidere casă

Deschiderea casei se face similar ca la încasarea cu numerar, singura diferență fiind alegerea la mod încasare încasări POS, în loc de numerar.

Pentru a se deschide casa se merge pe calea:

Meniul Principal > Financiar Student > Casierie > Gestiune numerar > Deschidere casă Dacă se apasă pe butonul Cautare, evidențiat cu chenar roșu în imaginea de mai jos, vor apare toate casele la rezultate căutare.

| ORA           | CLE Yo           | u are logged in as          | casiertest on PT90SYS                             |
|---------------|------------------|-----------------------------|---------------------------------------------------|
| Preferinte    | Meniul princip   | al > Financiar student      | > Casierie > Gestiune numerar > Deschidere casă 🧕 |
| •             | ÷ ·              | Ť                           | * *                                               |
| Deschide      | re case          |                             |                                                   |
| Introduceti d | orice informatie | si faceti clic Cautare. Las | ati câmpurile necompletate pt lista completa      |
| 0 H           |                  |                             |                                                   |
| Gasmov        | aloare existenti | a                           |                                                   |
| Limiteaza n   | umarul de rezu   | ltate la (de pâna la 300):  | 300                                               |
| Dep. Finan    | ciar: = v        | USV                         | 0                                                 |
| Casa          | lacanan          | 1                           | ~                                                 |
| Cusu.         | incepand         | J CU +                      |                                                   |
| Discipline:   | incepano         | i cu 🔻                      |                                                   |
| Atentie       | la folosirea lit | erelor,dupa caz cu maju     | scule sau nu                                      |
|               |                  |                             |                                                   |
| Cautara       | Ctores           | Cautara da haza 📼 Cal       | unti Oritarilla da anutara                        |
| Cautare       | Sterge           |                             | vali criterile de cautare                         |
|               |                  |                             |                                                   |
|               |                  |                             |                                                   |
| Rezultate     | cautare          |                             |                                                   |
| Viz. toate    | Pi               | rimul 💽 1-55 of 55 💽 UI     | timul                                             |
| Dep. Financ   | iar Casa         | Discipline                  |                                                   |
| USV           | CASAPOS          | CASA POS                    |                                                   |
| USV           | CCAMIN1          | Casa CAMIN 1                |                                                   |
| USV           | CCAMIN2          | Casa CAMIN 2                |                                                   |
| USV           | CCAMIN3          | Casa CAMIN 3                |                                                   |
| USV           | CCAMIN4          | Casa CAMIN 4                |                                                   |
| USV           | CDSDU1           | CASA DSDU 1                 |                                                   |
| USV           | CDSDU2           | CASA DSDU 2                 |                                                   |
| USV           | CFDSA1           | CASA FDSA1                  |                                                   |
| USV           | CFDSA2           | CASA FDSA2                  |                                                   |
| USV           | CFEFS1           | CASA FEFS 1                 |                                                   |
| USV           | CEEES2           | CASA FEES 2                 |                                                   |

Toate casieriile cu încasarea prin POS au denumirea de forma POSnumeleFacultății. Din lista de casierii, se alege casieria care se dorește a se deschide.

Apar cele trei taburi, după cum se observă și în figura de mai jos. Cele trei taburi sunt: deschid case, deschid registre, deschid casier. În primul tab, se apasă butonul Deschidere casă, după care se apasă butonul Salvează.

| )ep. Financ | iar:       | USV                   |                 |                               |                 |
|-------------|------------|-----------------------|-----------------|-------------------------------|-----------------|
| Casa:       |            | POSTEST               | ASA POS TEST    |                               |                 |
| )ata curent | a:         | 05/13/2025            | Deschidere casa | Copiere regist                | re si casieri   |
|             | 8 11 1     | S                     |                 | Gasit   Viz. toate Primul 🚺 1 | 3 of 3 🚺 Ultimu |
| ata oper.   | Deschis de | Data-ora deschidere   | Inchis de       | Data-Ora inchidere            | Ultim.nr.chit   |
| )5/13/2025  | casiertest | 05/13/2025 6:55:45AM  |                 |                               | 0               |
| 1/26/2024   | casiertest | 11/26/2024 10:57:52AM | casiertest      | 05/13/2025 6:55:21AM          | 0               |
| 11/25/2024  | casiertest | 11/25/2024 12:00:15PM | casiertest      | 11/25/2024 3:37:30PM          | 1               |
|             |            |                       |                 |                               |                 |

În tabul 2 (Deschid registre) se alege registrul din lupă, se bifează Deschidere, se alege Incasări POS la mod încasare și se apasă butonul Salvează.

| ORACLE <sup>, Y</sup>   | ou are logged in       | as: casiertest on PT90SY         | S                                     |                              |
|-------------------------|------------------------|----------------------------------|---------------------------------------|------------------------------|
| Preferinte Meniui princ | ipai > Financiar stude | nt > Casierie > Gestiune numerar | > Deschidere casa 🔯                   |                              |
| Deschid case Des        | chid. registre Desch   | id casier                        |                                       |                              |
| Dep. Financiar:         | USV                    |                                  |                                       |                              |
| Casa:                   | POSTEST                | CASA POS TEST                    |                                       |                              |
|                         |                        |                                  | <u>Gasit</u>   <u>Viz. toate</u> Prim | ul 🖾 1 din 3 🖸 <u>Ultimu</u> |
| Data oper.:             | 05/13/2025             |                                  |                                       |                              |
|                         | _                      |                                  | Gasit   Viz. toate Primul             | 🖸 1 din 1 🖸 Ultimul          |
| *Registru:              | PTEST Q                | Deschidere: 🗹                    |                                       | + -                          |
|                         |                        |                                  | <u>Gasit</u> Primul 🚺 1               | din 1 🖸 Ultimul              |
| *Mod incasare           |                        | ID depozit Sold la des           | schidere                              | 10-01-00                     |
| INCPOS Q                | Incasari POS           |                                  | RON                                   | + =                          |
|                         |                        |                                  |                                       |                              |

Salveaz Q Intoarcere la cautar Notifica E Fila anterioara Ourmatoarea

În tabul 3 (Deschid casier) se alege casierul din lupă, apoi se alege registrul, se bifează deschidere, se alege încasări POS la mod încasare și se apasă butonul Salvează.

| Dep. Financiar: | USV          |             |                   |                                   |               |
|-----------------|--------------|-------------|-------------------|-----------------------------------|---------------|
| Casa:           | POSTEST      | CASA POS TE | ST                |                                   |               |
|                 |              |             | Ga                | <u>isit   Viz. toate</u> Primul 🔟 | 1 din 3 🕻 🛛   |
| )ata oper.:     | 05/13/2025   |             |                   |                                   | 100 BM        |
| _               |              |             | Gasit             | Viz toate Primul 🖾 1              | din 1 🚨 Ultim |
| Casier:         | casiertest   | Q           | Registru: PTEST Q | Deschidere                        | + -           |
|                 |              |             |                   | Gasit Primul 🚺 1 din 1            | D Ultimul     |
| *Mod incasare   |              | ID depozit  | Sold deschidere   |                                   |               |
| INCPOS Q        | Incasari POS |             |                   | RON                               | + -           |
|                 | Incasari POS |             |                   | RON                               | + -           |

Deschid. case | Deschid. registre | Deschid. casier

În acest moment casa este deschisă.

#### 7.2 Emitere chitanță

Emiterea chitanței cu încasarea prin POS se face similar ca la încasarea cu numerar, doar că se alege la mod încasare opțiunea încasare POS.

Emiterea chitanței se face din Emitere chitanță (Meniul principal > Financiar Student > Casierie > Emitere chitanta).

Dacă încasarea se face prin POS, mai întâi se alege casa POSnumeFacultate din lupa evidențiată cu chenar roșu în figura de mai jos.

| ORACLE You are logged in as: casiertest on PT90SYS                            |
|-------------------------------------------------------------------------------|
| Preferinte Meniul principal > Financiar student > Casierie > Emitere chitanta |
| Incasari student                                                              |
| Adaugati o noua valoare                                                       |
| Dep. Financiar: USV                                                           |
| Numar chitanta: 999999999999                                                  |
| ID:                                                                           |
| Adauga                                                                        |

Apoi, fie se introduce id-ul studentului în căsuța ID, fie se caută studentul după CNP (ID-ul național). Pentru a căuta studentul după CNP, se accesează lupa evidențiată cu chenar roșu în figura următoare:

| ORACLE You are logged in as: cas                       | iertest on PT90S        | YS       |         |              |                |       |           |         |          |       |          |   |
|--------------------------------------------------------|-------------------------|----------|---------|--------------|----------------|-------|-----------|---------|----------|-------|----------|---|
| Preferinte Meniul principal > Financiar student > Casi | erie > Emitere chitanta | 1        |         |              |                |       |           |         |          |       |          |   |
| Incasari student                                       | Cautare                 |          |         |              |                |       |           |         |          |       |          |   |
|                                                        | outure                  |          |         |              |                |       |           |         |          |       |          |   |
| Adaugati o noua valoare                                | Vezi ID                 |          |         |              |                |       |           |         |          |       |          | Î |
| Dep. Financiar: USV Q                                  |                         |          |         |              |                |       |           |         |          |       |          |   |
| Casa: POSTEST                                          | EmplID:                 | incepand | cu 🔻    | 1            |                |       |           |         |          |       |          |   |
| Numar chitanta: 999999999999                           | Nume:                   | incepand | cu 🔻    |              |                |       |           |         |          |       |          |   |
| ю.                                                     | ID-ul național:         | incepand | cu 🔻    | 2811010      |                |       |           |         |          |       |          |   |
|                                                        | Institutie academica:   | incepand | cu 🔻    |              |                |       |           |         |          |       |          |   |
| Adauga                                                 | Grup academic:          | incepand | cu 🔻    |              |                |       |           |         |          |       |          |   |
|                                                        | Cariera academica:      | =        | •       | 1            |                |       | •         |         |          |       |          |   |
|                                                        | Program academic:       | incepand | cu 🔻    |              |                |       |           |         |          |       |          |   |
|                                                        | Plan academic:          | incepand | cu 🔻    |              |                |       |           |         |          |       |          |   |
|                                                        | Nivel academic:         | = .      | •       | 6            |                |       | •         |         |          |       |          |   |
|                                                        | Nume:                   | incepand | cu 🔻    |              |                |       |           |         |          |       |          |   |
|                                                        | Prenume:                | incepand | cu 🔻    |              |                |       |           |         |          |       |          |   |
|                                                        | Cautare Sterge          | Renur    | nta V   | izualizare ( | <u>de baza</u> |       |           |         |          |       |          |   |
|                                                        | Rezultate cautare       |          |         |              |                |       |           |         |          |       |          |   |
|                                                        | View 100                |          |         |              |                |       |           |         |          |       | Primul   |   |
|                                                        | Nume                    | EmpliD   | ID-ul r | ational      | Institutie     | Grup  | Cariera   | Program | Plan     | Nivel | Nume     |   |
|                                                        | Wultur Oana Mihaola     | 75073    | 28110   | 10333333     | academica      | EIA   | academica | SIAF    | academic | An 1  | VIIITIIP |   |
|                                                        | Vultur Oana Mihaela     | 72895    | 28110   | 103333333    | USV            | FIESC | LFIESC    | CATI    | CALC     | An 1  | VULTUR   | • |

În câmpul ID programul ne întoarce ID-ul candidatului, după care se apasă butonul Adaugă.

În fereastra următoare se alege la scop încasare: Taxă înmatriculare 150 (dacă se încasează taxa de înmatriculare) sau Avans taxă școlarizare (dacă se încasează avansul de taxă de școlarizare).

Tot în această fereastră se alege la mod încasare opțiunea încasare POS. Se verifică anul academic să fie anul în curs (2025), apoi se apasă pe butonul Creare și imprimă chitanta.

| Incasar                                                    | i studen                              | t                |                             |                      |                                        |                    |                                       |
|------------------------------------------------------------|---------------------------------------|------------------|-----------------------------|----------------------|----------------------------------------|--------------------|---------------------------------------|
| Dep. Fin.:<br>Registru:                                    | USV<br>PTEST                          | Casa:<br>Casier: | CASA POS TEST<br>casiertest |                      | Data oper.:                            | 05/13/2025         |                                       |
| ID:                                                        | 75073                                 | Vult             | ur Oana Mihaela             | 0.00                 | Sol taxo ot inco                       | SG An 2            | 1 1 1 1 1 1 1 1 1 1 1 1 1 1 1 1 1 1 1 |
| 3010                                                       | 0.00                                  |                  | Dursa anticip.              | 0.00                 | <u>Dei. taxe prince</u>                | Sare               |                                       |
| Nr.ref.:                                                   |                                       |                  |                             |                      | Creare s                               | i impr. chitanta   | Tranzactie noua                       |
| Tinta:                                                     |                                       | 150.0            | 0 Impozit:                  | 0.00 Incasar         | e:                                     | 150.00 Modificare: | 0.00                                  |
| Scop<br>incas.:<br>An<br>academic:<br>Sesiune<br>Departame | 2025 Q<br>2025 Q<br>ent <sup>00</sup> | ںر<br>ر          | Taxa inmatriculare 1        | 50 Suma:<br>ID factu | Ira:<br>Absente<br>Compone<br>Numar al | 150.00 RON         |                                       |
| Detaliu inc                                                | asare                                 |                  |                             |                      |                                        | <u>Gasit</u> Primu | 1 din 1 D Uttimul                     |
| *Mod incas                                                 | .: INCPOS                             | Q                | INCPOS                      | Suma:                |                                        | 150.00 RON Q De    | taliu moneda + 드                      |
| wou meas                                                   | 8.) <u>.</u>                          | -                | Mod incasare-detalii        |                      |                                        |                    |                                       |
| ID depozit                                                 |                                       |                  |                             |                      |                                        |                    |                                       |

După acesta se apasă pe butonul Imprima chitanța evidențiat cu chenar roșu în figura de mai jos:

ORACLE You are logged in as: casiertest on PT90SYS

Preferinte Meniul principal > Financiar student > Casierie > Emitere chitanta

#### Incasari student

| F                                                                     | USV                             | Casa:   | CASA POS TEST          |                | Data oper.:                  | 05/13/2025                                | 5                 |                                |
|-----------------------------------------------------------------------|---------------------------------|---------|------------------------|----------------|------------------------------|-------------------------------------------|-------------------|--------------------------------|
| Registru:                                                             | PTEST                           | Casier: | casiertest             |                | Nr chitanta:                 | 2226956                                   | Nr.:              | 1                              |
| D:                                                                    | 75073                           | Vult    | ur Oana Mihaela        |                |                              | SG                                        | An 2              | 🔓 🖻 💬                          |
| old                                                                   | -150.00                         |         | Bursa anticip.:        | 0.00           |                              |                                           |                   |                                |
| Nr.ref.:                                                              |                                 |         |                        |                | Imp                          | or. chitanta                              |                   | Tranzactie noua                |
| Tinta:                                                                |                                 | 150.0   | 0 Impozit:             | 0.00 Incasare: |                              | 150.00 Modi                               | ficare:           | 0.00                           |
|                                                                       |                                 |         |                        |                |                              |                                           | 10 TO 1           |                                |
| cop incasa                                                            | 70401IN100                      | 1       | Taxa inmatriculare 150 | Suma           |                              | 150 00 P                                  | stt Primul<br>20N | N 1 din 1 1 Ultin              |
| ncas.:                                                                |                                 |         | Taxa minaticulare 150  | ID facture     | a.                           |                                           |                   | 1                              |
|                                                                       |                                 |         |                        | ID lacture     | a.                           |                                           | -                 | 1                              |
| An<br>Icademic:                                                       | 2025                            |         |                        |                | Absente                      | la curs                                   |                   |                                |
| An<br>academic:<br>Sesiune                                            | 2025                            | ID      | curs                   |                | Absente<br>Compon            | la curs                                   |                   |                                |
| An<br>academic:<br>Sesiune<br>Departame                               | 2025                            | ID      | IMPLICIT               |                | Absente<br>Compon<br>Numar a | la curs                                   |                   |                                |
| An<br>iccademic:<br>Sesiune<br>Departame<br>Detaliu inca              | 2025<br>Q<br>nt 00<br>nsare     | ID      | IMPLICIT               |                | Absente<br>Compon<br>Numar a | la curs                                   | Primul            | 1 din 1 D Uitimu               |
| An<br>academic:<br>Sesiune<br>Departame<br>Detaliu inca<br>Mod incas. | 2025<br>nt 00<br>sare<br>INCPOS |         | IMPLICIT               | Suma:          | Absente<br>Compon<br>Numar a | la curs enta Curs bsente Gasit 150.00 RON | Primul            | 1 din 1 D Ultimu<br>liu moneda |

Notifica CReîmprospa

Chitanța este un fișier în format pdf care arată ca în figura următoare și care se listează. Un exemplar se va da candidatului, după ce ambele exemplare au fost semnate de casier și candidat și ștampilate de casier.

| Unitatea : UNIVERSITATEA "ȘT                                                           | TEFAN CEL MARE" DI                       | IN SUCEAVA                                                                                                    | Ex. 1                        |  |  |  |  |
|----------------------------------------------------------------------------------------|------------------------------------------|----------------------------------------------------------------------------------------------------|------------------------------|--|--|--|--|
| Cod Fiscal : 4244423                                                                   |                                          |                                                                                                    |                              |  |  |  |  |
| Nr. Înm. Reg. Comerțului:                                                              |                                          |                                                                                                    | LICLI                        |  |  |  |  |
| Sediul : str. Universitatii nr 13                                                      |                                          |                                                                                                    | USD                          |  |  |  |  |
| Cont: RO40TREZ59120F3305002                                                            | XXXX                                     | CHIT                                                                                                    | ANŢA                         |  |  |  |  |
| Banca: Trezoreria Municipiului SU                                                      | UCEAVA                                   | ARE" DIN SUCEAVA Ex. 1<br>CHITANȚA<br>Seria : USV2013 Nr : 2226956<br>Data: 13/05/2025<br>ademic 2025-2026/ FACULTATEA DE INGINERIE<br>/ 02 )<br>om:<br>acincizecileisizerobani<br>Casier,<br>Casier Test<br>COD 14-4-1.<br>MARE" DIN SUCEAVA Ex. 2<br>CD 14-4-1.<br>MARE" DIN SUCEAVA Ex. 2<br>CHITANȚA<br>Seria : USV2013 Nr: 2226956<br>ta: 13/05/2025<br>ademic 2025-2026/ FACULTATEA DE INGINERIE<br>/ 02 )<br>on:<br>acincizecileisizerobani | Seria : USV2013 Nr : 2226956 |  |  |  |  |
|                                                                                        | Data:                                    | 13/05/2025                                                                                                    |                              |  |  |  |  |
| Am primit de la Vultur Oana Mi                                                         | haela (An academic 20                    | 25-2026/ FACULT                                                                                                    | ATEA DE INGINERIE            |  |  |  |  |
| Cod: 2811010333333 CIE·                                                                | RONOMICE / 02 )                          |                                                                                                    |                              |  |  |  |  |
| Adresa ·                                                                               | Reg com.                                 |                                                                                                    |                              |  |  |  |  |
| Suma de: 150.00 Lei                                                                    | Adică: unasutacincizeci                  | leisizerobani                                                                                                    |                              |  |  |  |  |
|                                                                                        |                                          |                                                                                                    |                              |  |  |  |  |
| Mod încasare: Incasari POS                                                             | 1411442                                  |                                                                                                    |                              |  |  |  |  |
| Reprezentând: Taxa inmatriculare                                                       | 150                                      |                                                                                                    |                              |  |  |  |  |
| Plătitor                                                                               |                                          | Casier                                                                                                    |                              |  |  |  |  |
|                                                                                        |                                          | Casier                                                                                                    | Test                         |  |  |  |  |
|                                                                                        |                                          |                                                                                                    |                              |  |  |  |  |
| PeopleSoft,Brinel, 13/05/2025 10:21                                                    | AM, casiertest                           |                                                                                                    | COD 14-4-                    |  |  |  |  |
| Cod Fiscal : 4244423<br>Nr. Înm. Reg. Comerțului:<br>Sediul : str. Universitatii nr 13 |                                          |                                                                                                    | USU                          |  |  |  |  |
| Cont: RO40TREZ59120F3305003                                                            | XXXX                                     | CHI                                                                                                    | TANTA                        |  |  |  |  |
| Banca: Trezoreria Municipiului SU                                                      | JCEAVA                                   | Seria : L                                                                                                    | ISV2013 Nr: 2226956          |  |  |  |  |
|                                                                                        | Data: 12/05/                             | 2025                                                                                                    |                              |  |  |  |  |
|                                                                                        | Data. 15/05/                             | 2025                                                                                                    |                              |  |  |  |  |
| Am primit de la Vultur Oana Mi<br>ALIMENTARĂ / ȘTIINȚE GAST                            | haela (An academic 20<br>FRONOMICE / 02) | 25-2026/ FACULT                                                                                                    | ATEA DE INGINERIE            |  |  |  |  |
| Cod: 2811010333333 CIF:                                                                | Reg com:                                 |                                                                                                    |                              |  |  |  |  |
| Adresa :                                                                               |                                          |                                                                                                    |                              |  |  |  |  |
| Suma de: 150.00 Lei                                                                    | Adică: unasutacincizeci                  | leisizerobani                                                                                                    |                              |  |  |  |  |
| Mod încasare: Incasari POS                                                             |                                          |                                                                                                    |                              |  |  |  |  |
| Reprezentând: Taxa inmatriculare                                                       | 150                                      |                                                                                                    |                              |  |  |  |  |
| DIX                                                                                    |                                          | <b>.</b>                                                                                                    |                              |  |  |  |  |
| Platitor:                                                                              |                                          | Casier,                                                                                                    | Test                         |  |  |  |  |
|                                                                                        |                                          | Casier                                                                                                    | Test                         |  |  |  |  |
| B                                                                                      | AM conjected                             |                                                                                                    | COD 14.4                     |  |  |  |  |

Pentru a căuta alt candidat se accesează butonul Tranzacție nouă.

## 7.3 Anularea unei chitanțe

Anularea unei chitanțe se face din Anulare chitanțe casier (Meniul principal > Financiar student > Casierie > Gestiune numerar > Anulare chitante- casier).

Din lista de chitanțe care apare, se alege chitanța care se dorește a fi anulată și se apasă butonul Anulare din dreptul ei. La motiv anulare se selectează 001.

| ORACLE                | You are logo            | ged in as: casiertest on PT90        | OSYS      |                |                          |          |           |            |       |                     |
|-----------------------|-------------------------|--------------------------------------|-----------|----------------|--------------------------|----------|-----------|------------|-------|---------------------|
| Preferinte Meniul pri | ncipal > Financi        | ar student > Casierie > Gestiune nur | merar > 🕯 | Anulare chitar | ițe - casie              | er 🧕     |           |            |       |                     |
| Anulare chi           | tante                   |                                      |           |                |                          |          |           |            |       |                     |
| Dep. Financiar:       | USV                     | Data: 05/13/2                        | 2025      |                |                          |          |           |            |       |                     |
| Casa:                 | POSTEST                 | CASA POS TEST                        |           |                |                          |          |           |            |       |                     |
|                       |                         | Primul nr. de ordine chitanta:       | 1         | Ultimul        | nr. or <mark>d</mark> in | e chit.: | 1         |            |       |                     |
|                       |                         | Numar total de chitante:             | 1         | •              | Secv                     | 1 la     | 1 🕨 H     |            |       |                     |
| Cod                   | Proc. Stare             | Numar Discipline                     |           |                | Suma                     | totala   | Timp      | Tip tranz  | ID    | Numa                |
| Anulare               | GL State<br>N Inregistr | 2226956 100 Taxa inmatricula         | are       |                | <u>3uma</u>              | 150.00   | 7:19:45AM | Incas. st. | 75073 | Vultur Oana Mihaela |

QÎntoarcere la cautare

Chitanța anulată va trebui listată. Ea se poate lista din Detalii chitanță (Meniu principal > Financiar Student > Casierie > Detalii chitanța). Chitanța se caută după număr și se listează.

| ORA        | CLE You are logged in as: casiertest on PT90SYS                    |  |
|------------|--------------------------------------------------------------------|--|
| Preferinte | Meniul principal > Financiar student > Casierie > Detalii chitanta |  |

#### Detaliu incasare student

Introduceti orice informatie si faceti clic Cautare. Lasati câmpurile necompletate pt lista completa

| Gasiti o valoare | existenta         |                     |                          |  |
|------------------|-------------------|---------------------|--------------------------|--|
| Limiteaza numaru | l de rezultate la | (de pâna la 300): 3 | 00                       |  |
| Dep. Financiar:  | = ~               | USV                 | Q                        |  |
| Casa:            | incepand cu 🗸     |                     |                          |  |
| Numar chitanta:  | = ~               |                     |                          |  |
| Cautare          | Sterge Cautare    | e de baza 📳 Salva   | ti Criteriile de cautare |  |

# 7.4 Închidere casă

Închiderea casei se face din Închidere casă. Se merge pe calea: Meniul principal > Financiar student > Casierie > Gestiune numerar > Inchidere casă.

La apăsarea butonul Căutare, evidențiat cu chenar roșu în figura de mai jos, ne apar toate casele.

| Preferinte Me                                                             | eniul principal >                                                | Financiar student         | : > Casierie > Gestiune numerar > Inchidere    | e casă 🧕 |
|---------------------------------------------------------------------------|------------------------------------------------------------------|---------------------------|------------------------------------------------|----------|
| nchidere ca                                                               | ase                                                              |                           |                                                |          |
| ntroduceti orice                                                          | e informatie si face                                             | eti clic Cautare. L       | asati câmpurile necompletate pt lista completa |          |
|                                                                           |                                                                  |                           |                                                |          |
|                                                                           |                                                                  |                           |                                                |          |
| Gasiti o valoa                                                            | ire existenta                                                    |                           | .,                                             |          |
| Gasiti o valoa<br>Limiteaza numa                                          | are existenta                                                    | ı (de pâna la 300)        | : 300                                          |          |
| Gasiti o valoa<br>limiteaza numa<br>Dep. Financia                         | arul de rezultate la                                             | (de pâna la 300)<br>USV   | : 300                                          |          |
| Gasiti o valoa<br>Limiteaza numa<br>Dep. Financia<br>Casa:                | r: = •<br>incepand cu •                                          | (de pâna la 300)<br>USV   | : 300                                          |          |
| Gasiti o valoa<br>Limiteaza numa<br>Dep. Financia<br>Casa:<br>Discipline: | arul de rezultate la<br>r: = ▼<br>incepand cu ▼<br>incepand cu ▼ | u (de pâna la 300)<br>USV | : 300<br>                                      |          |

Se alege din listă casa care se dorește a se închide (POSTEST în cazul de față) și se pot observa cele trei taburi: închid registre, închid casier și închid case. În primul tab se bifează opțiunea Închidere și se apasă butonul Salvează, în al doilea tab se bifează opțiunea Închidere si accesează butonul Salvează, iar în tabul al treilea se apasă butonul Închid și apoi Salvează.

| ferinte Meniul pri | ncipal > Financiar st | tudent > Casierie > Gestiu | ine numerar > Inchidere casă 🧕              |
|--------------------|-----------------------|----------------------------|---------------------------------------------|
| chid. registre     | chid. casier Inchi    | d. case                    |                                             |
| Dep. Financiar:    | USV                   |                            |                                             |
| Casa:              | POSTEST               | CASA POS TEST              |                                             |
|                    |                       |                            | Gasit   Viz. toate Primul 🗹 1 din 3 D       |
| Data oper.:        | 05/13/2025            |                            |                                             |
|                    |                       |                            | Gasit   Viz. toate Primul 🚺 1 din 1 🖸 Ultin |
| Registru:          | PTEST                 | 9                          | Inchidere                                   |
| 1                  |                       |                            | Gasit Primul D 1 din 1 D Ultimul            |
|                    |                       | Sold la inchidere          | Val. surplus/deficit                        |
| Incasari POS       |                       | R                          | ON                                          |

| Salveaz        | A Întoarcere la cautar                   | Notifica  | 🕒 Fila anterioara | Urmatoarea |
|----------------|------------------------------------------|-----------|-------------------|------------|
| Inchid. regist | re   <u>Inchid. casier</u>   <u>Inch</u> | iid. case |                   |            |

| You are logged in a       | s: casiertest on PT90SY                                                                                                    | 5                                                                                                    |                                                                                                    |
|---------------------------|----------------------------------------------------------------------------------------------------|----------------------------------------------------------------------------------------------------|----------------------------------------------------------------------------------------------------|
| ncipal > Financiar studen | t > Casierie > Gestiune numerar                                                                                                    | > Deschidere casă 🧕                                                                                                    |                                                                                                    |
| schid. registre Deschi    | d. casier                                                                                                    |                                                                                                    |                                                                                                    |
| USV                       |                                                                                                    |                                                                                                    |                                                                                                    |
| POSTEST                   | CASA POS TEST                                                                                                    |                                                                                                    |                                                                                                    |
|                           |                                                                                                    | <u>Gasit   Viz. toate</u> Prin                                                                                                    | ul 🖾 1 din 3 🖸 <u>Ultimul</u>                                                                                                    |
| 05/13/2025                |                                                                                                    |                                                                                                    |                                                                                                    |
|                           | _                                                                                                    | Gasit   Viz. toate Primul                                                                                                    | 🖸 1 din 1 🖸 Ultimul                                                                                                    |
| PTEST Q                   | Deschidere: 🗹                                                                                                    |                                                                                                    | + -                                                                                                    |
|                           |                                                                                                    | <u>Gasit</u> Primul 🚺 1                                                                                                    | din 1 🖸 Ultimul                                                                                                    |
| Incasari POS              | ID depozit Sold la des                                                                                                    | RON                                                                                                    | + -                                                                                                    |
|                           | You are logged in a<br>acipal > Financiar studen<br>schid. registre Deschid<br>USV<br>POSTEST<br>05/13/2025<br>PTEST Q<br>Incasari POS | You are logged in as: casiertest on PT90SY3<br>acipal > Financiar student > Casierie > Gestiune numerar<br>schid. registre Deschid. casier<br>USV<br>POSTEST CASA POS TEST<br>05/13/2025<br>PTEST Deschidere:<br>ID depozit Sold la des<br>Incasari POS | You are logged in as: casiertest on PT90SYS    acipal > Financiar student > Casierie > Gestiune numerar > Deschidere casă   schid. registre   Deschid. casier     USV   POSTEST   CASA POS TEST   Gasit   Viz. toate   05/13/2025     Gasit   Viz. toate     PTEST   Deschidere:     ID depozit   Sold la deschidere   Incasari POS |

|       | alveaz   | A Întoarcere la cautar           | Notifica     | 🕒 Fila anterioara |  |
|-------|----------|----------------------------------|--------------|-------------------|--|
| Descl | hid. cas | e   Deschid. registre   <u>C</u> | eschid. casi | <u>er</u>         |  |

\_

| ferinte Meniul  | principal > Financiar stud | lent > Casierie > Gesti | une numerar > Deschidere | casă 🧕                       |                    |
|-----------------|----------------------------|-------------------------|--------------------------|------------------------------|--------------------|
| eschid. case    | Deschid. registre Des      | chid. casier            |                          |                              | -11                |
| Dep. Financiar: | USV                        |                         |                          |                              |                    |
| Casa:           | POSTEST                    | CASA POS TES            | T                        |                              | [mmm]              |
|                 |                            |                         | Gasi                     | t <u>Viz. toate</u> Primul 🚺 | 1 din 3 🛿 <u>U</u> |
| Data oper.:     | 05/13/2025                 |                         |                          |                              |                    |
|                 |                            |                         | Gasit                    | viz toate 🛛 Primul 🖾 1 di    | in 1 🔯 Ultim       |
| Casier:         | casiertest                 | Q                       | Registru: PTEST Q        | Deschidere                   | +-                 |
|                 |                            |                         | <u>c</u>                 | asit Primul 🗹 1 din 1        | Di Ultimul         |
| *Mod incasare   |                            | ID depozit              | Sold deschidere          |                              |                    |
| INCPOS          | Q Incasari POS             |                         |                          | PON                          |                    |

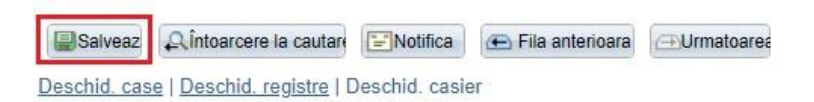

#### 7.5 Rapoarte casier

La finalul zilei se listează și se semnează de către casier rapoartele cu încasările din ziua respectivă. Sunt trei rapoarte: raport2\_10 raport rulaj chitanțe, raport2\_12 raport chitanțe anulate v.nou și raport2\_2nou Borderou încasări v2. Aceste trei rapoarte se accesează din Vizualizare raport bazat pe interogare (Meniul principal > Instrumente de raportare > Editor XML > Vizualizare raport bazat interogare). Se scrie în câmpul marcat cu chenar roșu din figura de mai jos Raport2 și se apasă butonul Căutare.

| ORACLE                                                            | You are logged in                                                                 | as: casiertest on PT90SY                | s           |                    |                    |
|-------------------------------------------------------------------|-----------------------------------------------------------------------------------|-----------------------------------------|-------------|--------------------|--------------------|
| Preferinte Meniul                                                 | principal > Instrumente de                                                        | e raportare > Editor XML > Vizual.r     | aport bazat | interogare         | Q                  |
| Viz. raport inter<br>ntroduceti orice info<br>*Cautare<br>Cautare | rogare<br>ormatie si faceti clic Cautare<br>dupa: Nume raport<br>Cautare avansata | . Lasati câmpurile necompletate pt list | ta completa | DRT2               |                    |
| Rezultate cauta                                                   | are <u>Viz. sablon</u>                                                            | cereri                                  |             | 21                 | T.                 |
| Nume raport                                                       | Discipline                                                                        | Personalizare   Gasit   Viz. toale   -  | *Format     | 1-16 o<br>Separare | Viz. raport        |
| RAPORT2_10                                                        | Raport - rulaj chitante                                                           | RAPORT_QUERY_2_10                       | PDF ~       | Da                 | Viz. raport        |
| RAPORT2_11                                                        | Raport incas. chitante stud.                                                      | RAPORT_QUERY_2_11                       | PDF ~       | Da                 | <u>Viz. raport</u> |
| RAPORT2_12                                                        | Raport chitante anulate v.<br>nou                                                 | RAPORT_QUERY_2_12                       | PDF ~       | Da                 | <u>Viz. raport</u> |
| RAPORT2_2                                                         | Borderou incasari                                                                 | RAPORT_QUERY_2_2                        | PDF ~       | Da                 | Viz. raport        |
| RAPORT2_20                                                        | Situatie taxe (si fara deb.)                                                      | RAPORT_QUERY_2_20                       | PDF ~       | Da                 | Viz. raport        |
| RAPORT2_21                                                        | Centralizator taxe                                                                | RAPORT_QUERY_2_21                       | PDF ~       | Da                 | Viz. raport        |
| RAPORT2_21A                                                       | Centr. taxe data curenta                                                          | RAPORT_QUERY_2_21A                      | PDF ~       | Da                 | Viz. raport        |
| RAPORT2_22                                                        | Situatie incas. in av. fara<br>DB                                                 | RAPORT_QUERY_2_22                       | PDF ~       | Da                 | Viz. raport        |
| RAPORT2_2A                                                        | Borderou incasari chitante<br>2A                                                  | RAPORT_QUERY_2_2A                       | PDF ~       | Da                 | <u>Viz. raport</u> |
| RAPORT2_2NOU                                                      | BORDEROU INCASARI<br>V2                                                           | RAPORT_QUERY_2_2_NOU                    | PDF ~       | Da                 | <u>Viz. raport</u> |
| RAPORT2_2POS                                                      | BORDEROU INCASARI<br>POS                                                          | RAPORT_QUERY_2_2_NOU_POS                | PDF 🗸       | Da                 | <u>Viz. raport</u> |
| RAPORT2_3                                                         | Situatie debite                                                                   | RAPORT_QUERY_2_3_U                      | PDF ~       | Da                 | Viz. raport        |
| RAPORT2_5                                                         | Borderou restituiri                                                               | RAPORT_QUERY_2_5                        | PDF ~       | Da                 | Viz. raport        |
| RAPORT2_55                                                        | Borderou restit.nepostate                                                         | RAPORT_QUERY_2_55                       | PDF 🗸       | Da                 | Viz. raport        |
| RAPORT2_7                                                         | Borderou stornari                                                                 | RAPORT_QUERY_2_7                        | PDF 🗸       | Da                 | Viz. raport        |
| RAPORT2_7POS                                                      | Borderou stornari POS                                                             | RAPORT_QUERY_2_7_POS                    | PDF 🗸       | Da                 | <u>Viz. raport</u> |

Se dă clic pe linkul Vizualizare raport din dreptul raportului pe care dorim să-l listăm.

#### RAPORT 2\_10 (Raport rulaj chitanțe)

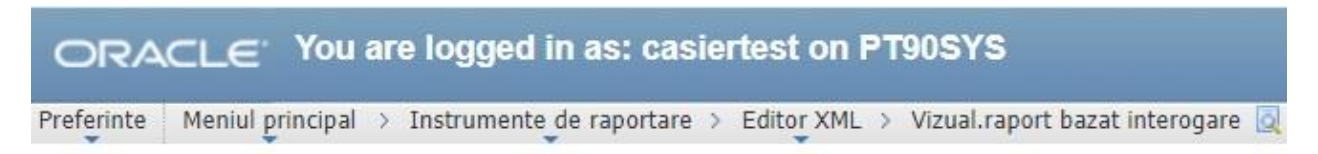

## RAPORT\_QUERY\_2\_10

| Data casa::<br>Casierie:: | 05/13/2025<br>POSTEST | H |    |     |     |        |      |     |    |
|---------------------------|-----------------------|---|----|-----|-----|--------|------|-----|----|
| Bine                      | Renunta               |   | [  | May |     | ۲      | 20   | 025 | •  |
|                           |                       |   | S  | M   | Т   | W      | Т    | F   | S  |
|                           |                       |   |    |     |     |        | 1    | 2   | 3  |
|                           |                       |   | 4  | 5   | 6   | 7      | 8    | 9   | 10 |
|                           |                       |   | 11 | 12  | 13  | 14     | 15   | 16  | 17 |
|                           |                       |   | 18 | 19  | 20  | 21     | 22   | 23  | 24 |
|                           |                       |   | 25 | 26  | 27  | 28     | 29   | 30  | 31 |
|                           |                       |   |    | (   | Cur | rent [ | Date | D   |    |

Se selectează data de azi, casieria și se apasă butonul Bine.

#### **<u>RAPORT2\_12</u>** (Raport chitante anulate)

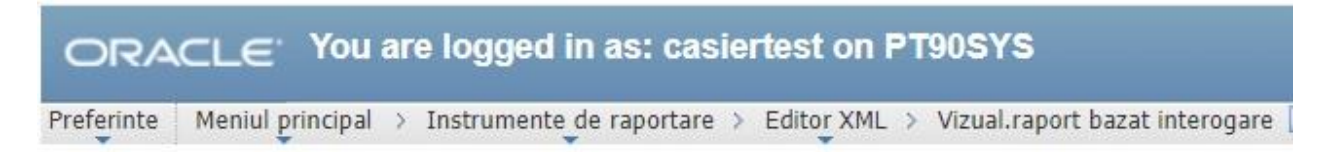

## RAPORT\_QUERY\_2\_12

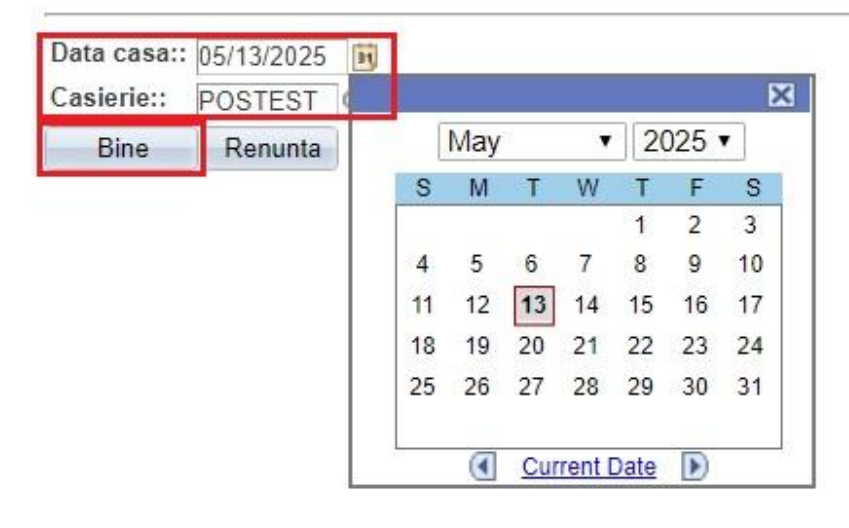

Se selectează data de azi, casieria și se apasă butonul Bine.

#### RAPORT 2\_2NOU (Borderou incasari v2)

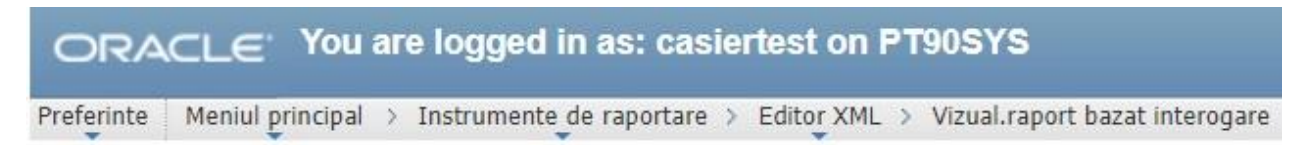

# RAPORT\_QUERY\_2\_2\_NOU

| Unit. financiara: | USV          |
|-------------------|--------------|
| De la:            | 05/13/2025 🛐 |
| Pana la:          | 05/13/2025   |
| Facultate:        | FIA Q        |
| Casierie:         | POSTEST Q    |
| Bine R            | enunta       |

Se completează câmpurile:

- unitate financiara: USV
- de la: data de azi
- pana la: data de azi
- facultate: facultatea la care s-au încasat banii
- casierie: casieria la care s-a încasat
- se apasă butonul Bine